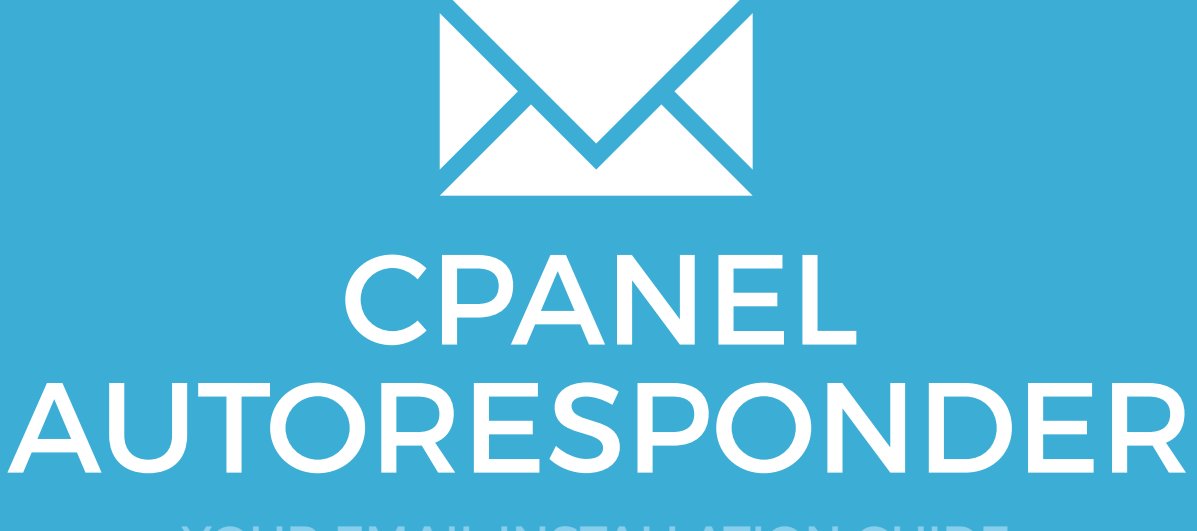

YOUR EMAIL INSTALLATION GUIDE

### Installing your email signature in

## 136 CPANEL AUTORESPONDER

Please have your provided HTML file available and ready to install. Then simply follow the steps below to have your signature set-up in Gmail within minutes.

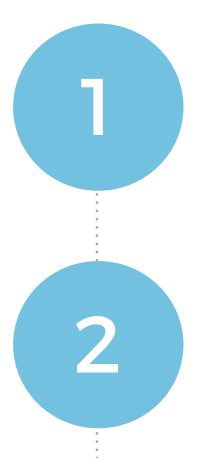

#### **STEP ONE**

Open your provided Email Signature HTML file in Notepad.

#### **STEP TWO**

Now that your email signature is open in Notepad, press **Ctrl + A** to select all of the code, then **Ctrl + C** to copy it.

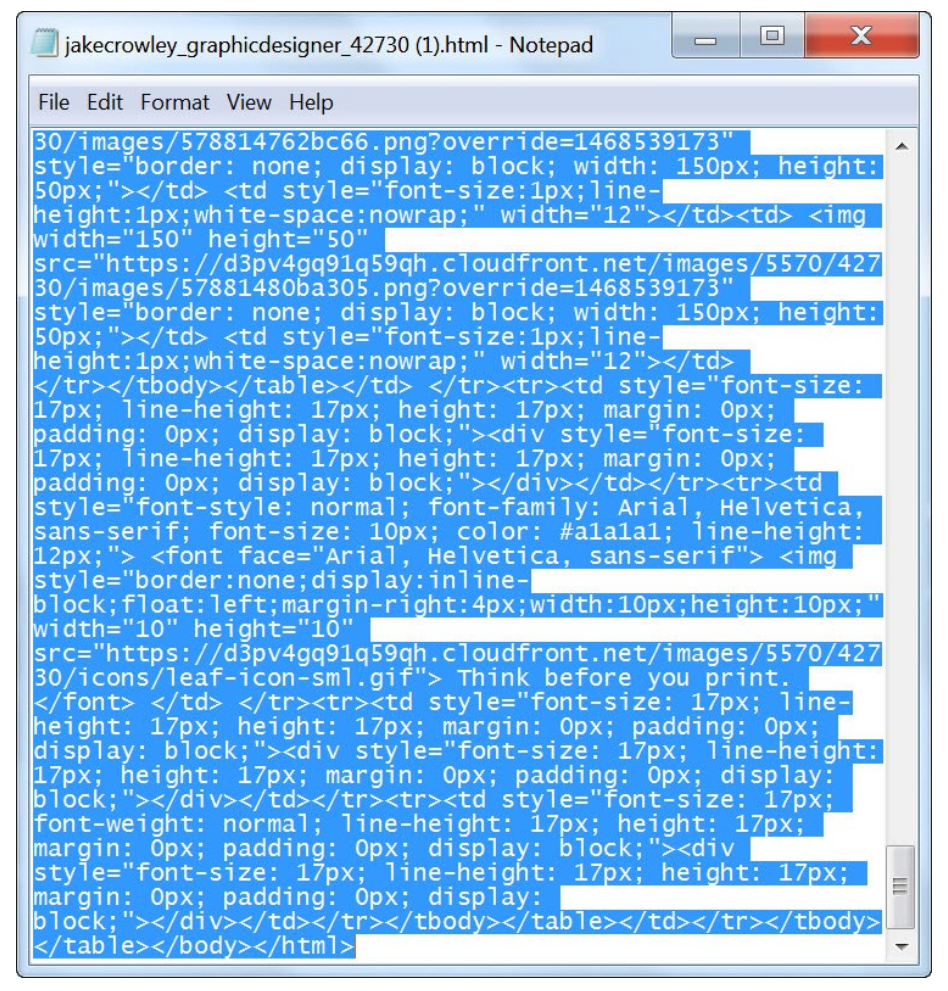

## Installing your email signature in

# CPANEL AUTORESPONDER

#### **STEP THREE**

3

Login to your cPanel and click on Autoresponders.

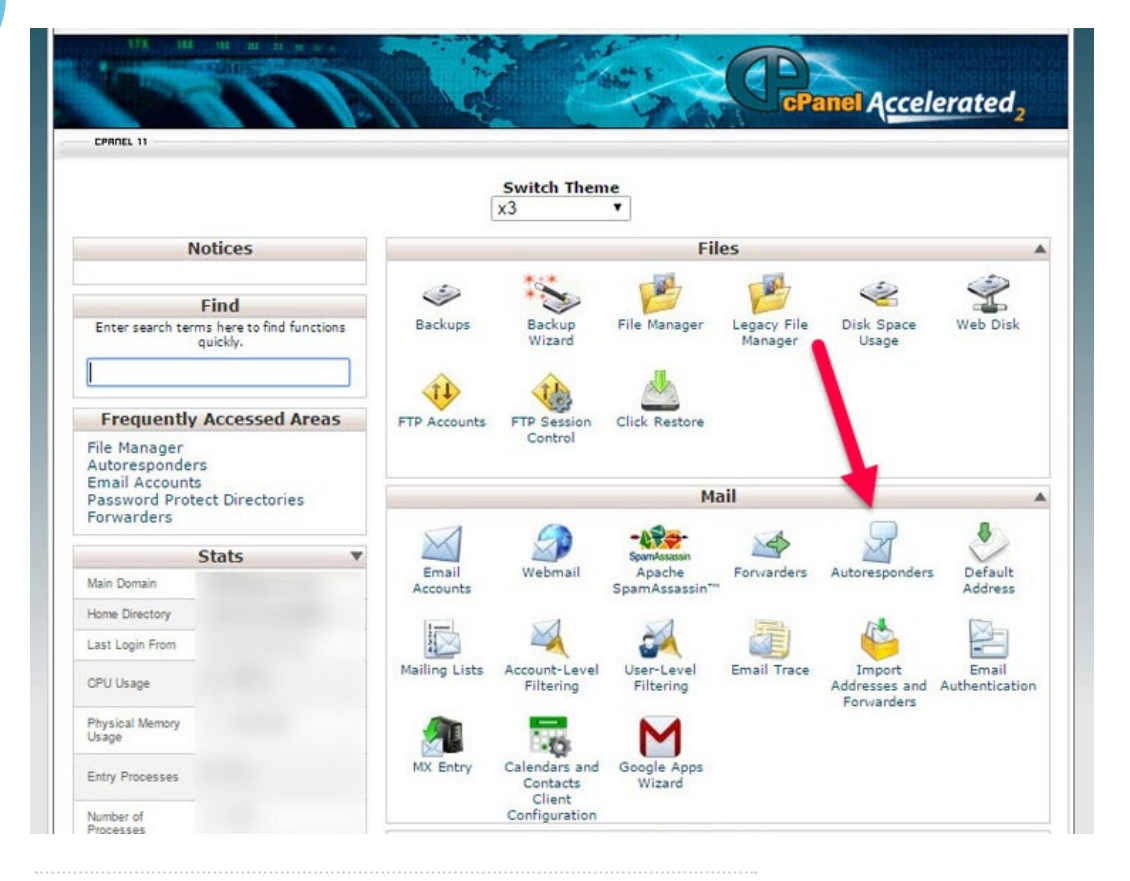

#### **STEP FOUR**

Click Add Auto Responder.

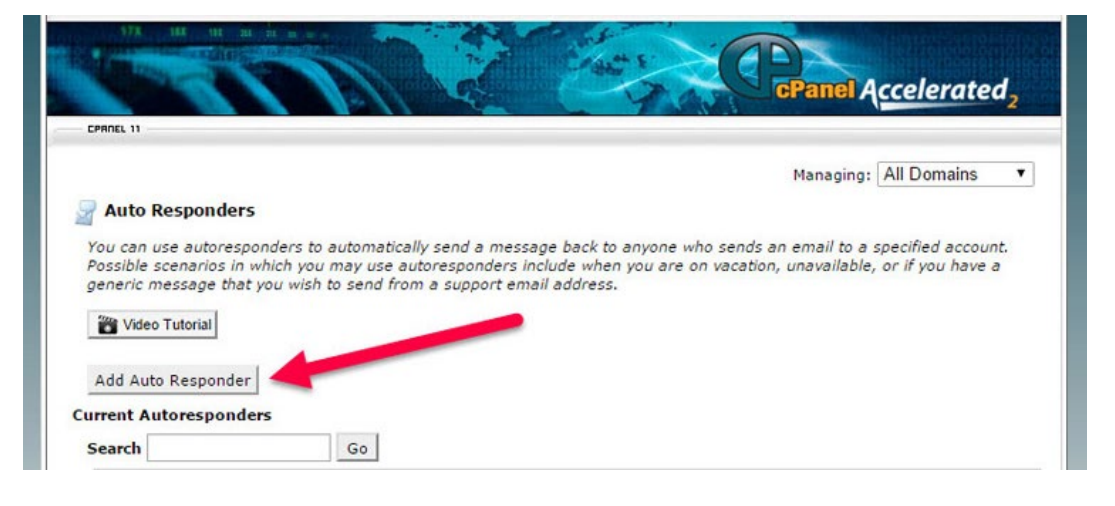

4

## Installing your email signature in

# **138 CPANEL AUTORESPONDER**

#### **STEP FIVE**

Your Auto Responder creation screen will now be open and the first thing you need to do is change your character set to **utf-8**.

This is vital to ensure that all characters are viewed and translated correctly. Set a from name, subject, and tick the **This message contains HTML** checkbox.

#### Modify or Add an Autoresponder

IMPORTANT: If you do not create a forwarder or email account with the same address as this autoresponder, it will discard the message.

When you configure an autoresponder, use the following tags to format the response message:

- %subject% The subject of the message that the autoresponder received.
  %from% The sender of the message that the autoresponder received.
- %email% The incoming email sender's address.

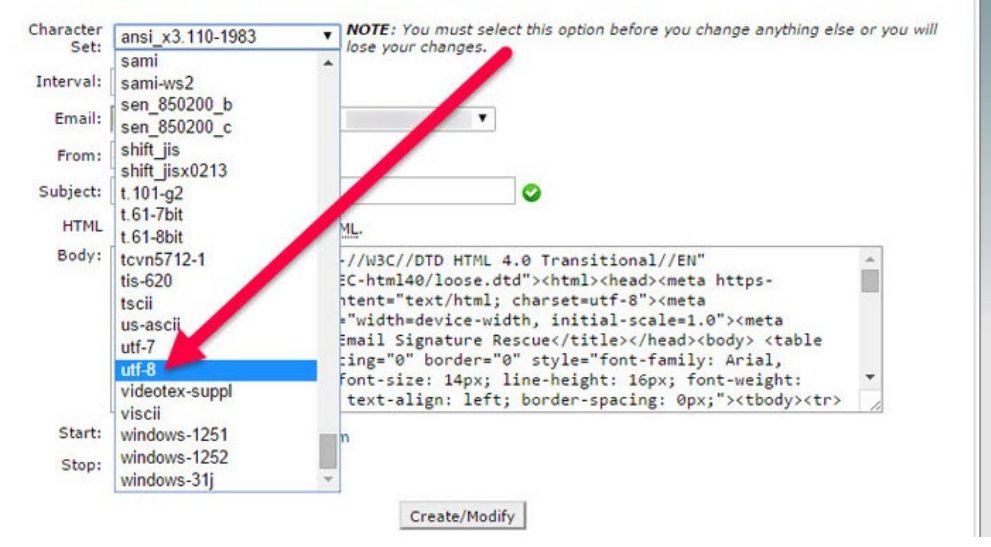

#### **STEP SIX**

Click below into the **Body** field and press **Ctrl + V** to paste your copied email signature code. Set your **Start** date to immediately and your **Stop** date to Never unless otherwise required.

Once finished, click Create/Modify to complete the Autoresponder.

# All done! Your email signature is now installed within cPanel's Autoresponder!

6

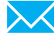